# **Guía**

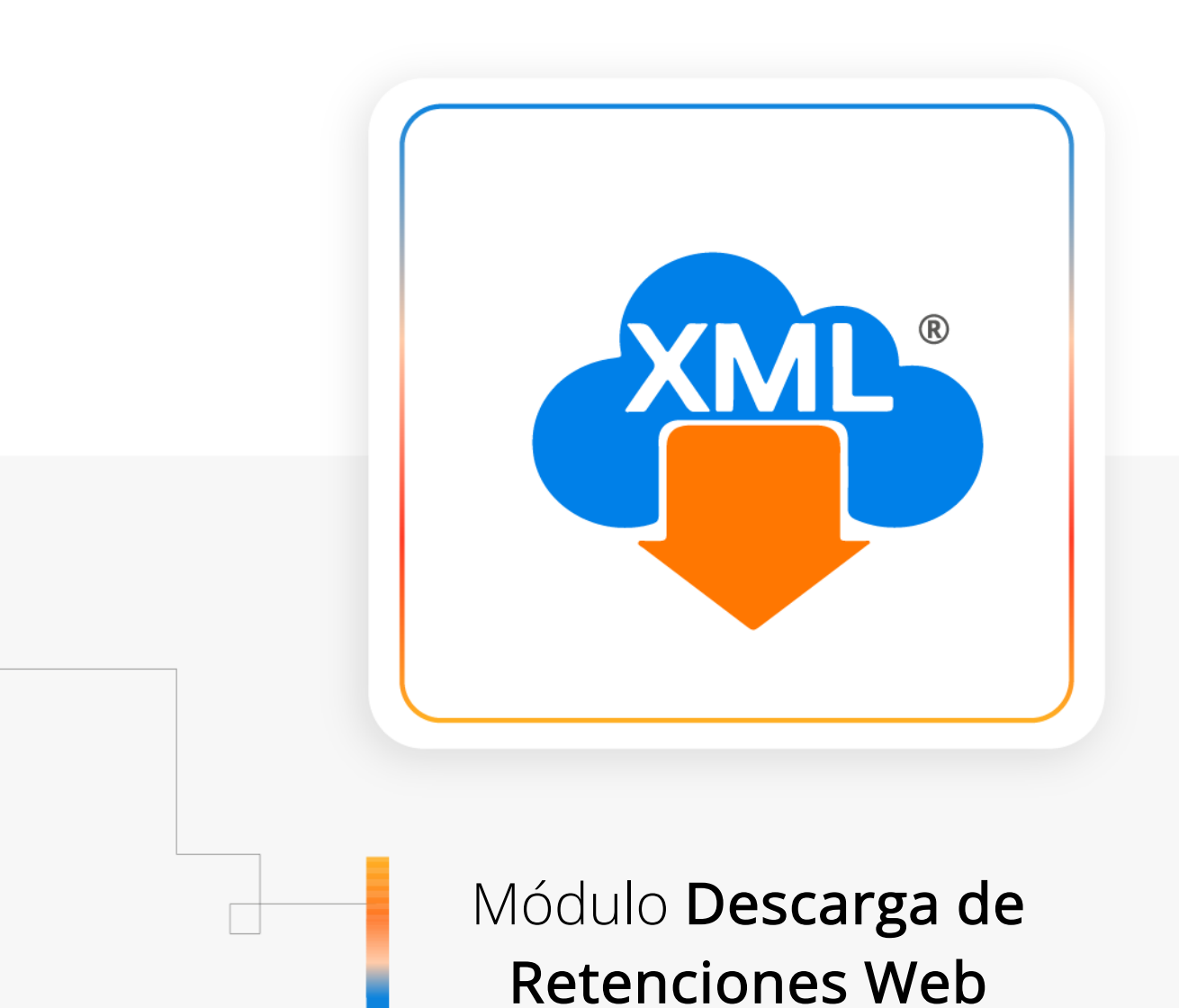

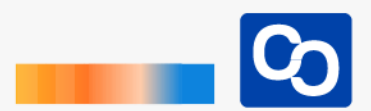

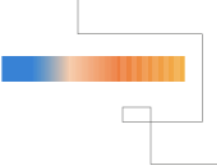

¡Te damos la bienvenida!

En esta guía aprenderás a Descargar Retenciones con nuestro nuevo **Módulo de Retenciones Web** 

#### Paso 1

Abre **MiAdminXML** y da clic en **"Descarga de XML"** y posteriormente da clic en **"Descarga de Retenciones Web"** 

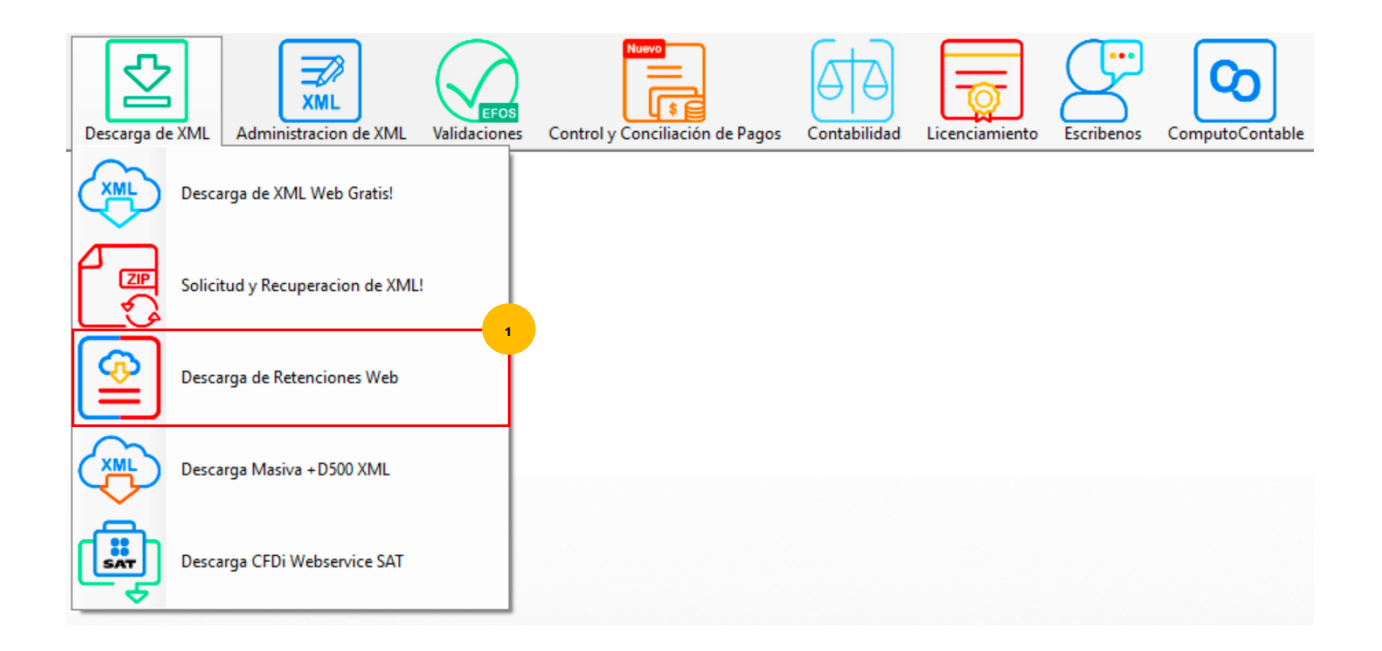

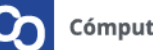

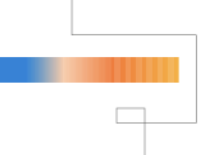

Espera a que aparezca en la pantalla el portal del SAT e inicia sesión, usa tu RFC y Contraseña e ingresa el CAPTCHA, también puedes usar tu e.Firma, posteriormente da clic en **"Enviar"** 

| Descarga de Retenciones Web     Order     Arrow Asistente Descargar XML | Ir a Emitidas Ir a Recibidas Boveda CFDi Escribenos Manual Cerrar sesión Cerrar | - | ٥ | × |
|-------------------------------------------------------------------------|---------------------------------------------------------------------------------|---|---|---|
| RFC:                                                                    | RFC                                                                             |   |   |   |
| Contraseña: 🕄                                                           | Contraseña                                                                      |   |   |   |
| e.firma portable:                                                       | Clave dinámica                                                                  |   |   |   |
| Captcha:                                                                | 968890                                                                          |   |   |   |
|                                                                         | Escriba la palabra del capteha                                                  |   |   |   |
|                                                                         | e.firma Enviar                                                                  |   |   |   |

**TIP:** Si ya tienes contribuyentes registrados en el el **"Catálogo de Contribuyentes"** usa el **"Asistente de Descarga"** que te ayudara a ingresar RFC y contraseña de forma rápida al portal del SAT.

|                                                                                                    | _ |
|----------------------------------------------------------------------------------------------------|---|
| Catalogo de Contribuyentes Asistente Descargar XML Ir a Emitidas Ir a Recibidas Boveda CFDi Escribenos Manual Cerrar sesión Cer | b |
|                                                                                                    |   |
|                                                                                                    |   |
| Buscar Contribuyente                                                                                                    |   |
| Ingrese RFC y Contraseña para conectarse al SAT                                                                                 |   |

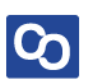

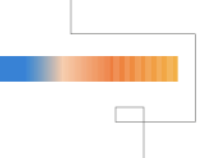

Una vez que ingresemos al portal del SAT selecciona el tipo de Retenciones que deseas descargar **(Emitidas o Recibidas)** podrás hacer tu selección desde el menú superior o desde las opciones que ofrece el portal.

Da clic en "Continuar"

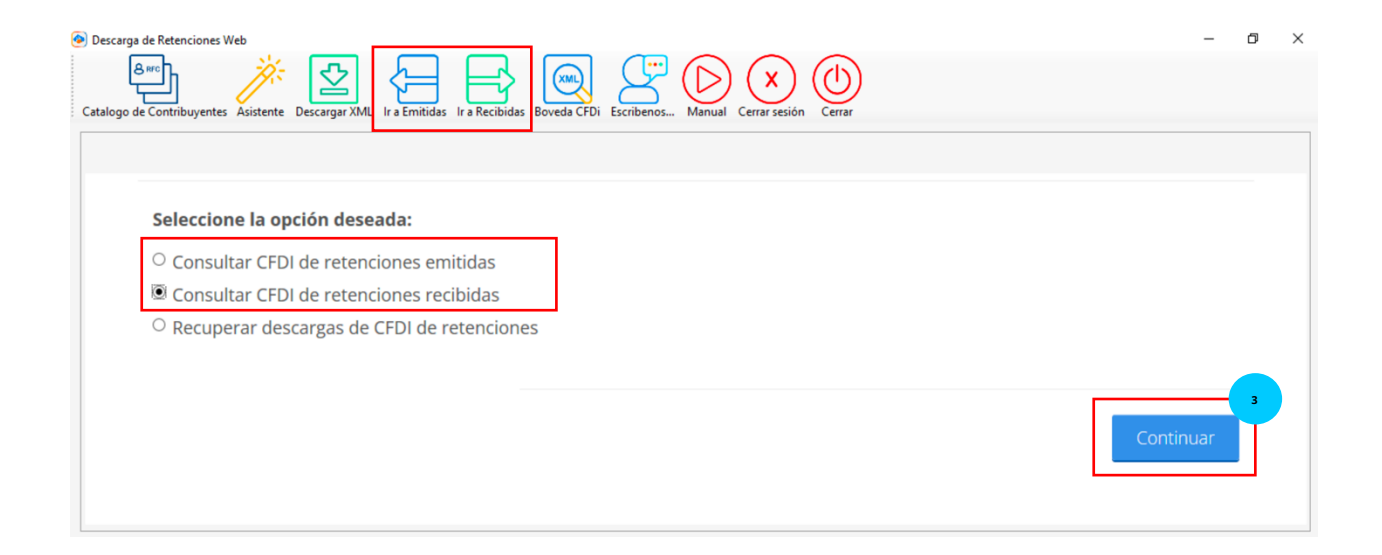

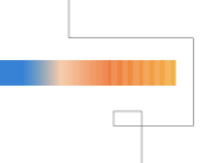

En la siguiente pantalla selecciona los parámetros de búsqueda, tienes la opción de hacerlo por Folio Fiscal o por Fecha de Emisión.

Para este ejemplo seleccionaremos una **"Fecha de emisión"** en esta situación no ingresaremos día y hora para obtener toda la información encontrada en ese mes, da clic en **"Buscar CFDi"** 

| Descarga de Retenciones Web | a Emitidas Ir a Recibidas Boveda CFDi Escribenos I | Manual Cerrar sesión Cerrar | - 0                    |
|-----------------------------|----------------------------------------------------|-----------------------------|------------------------|
| • Fecha de emisión*         |                                                    |                             |                        |
| Año*:                       | Mes*:                                              | Día:                        |                        |
| 2019                        | 02                                                 | <b>v</b>                    | ▼                      |
| Hora inicial:               | ▼ : 00 ▼                                           | Hora final:<br>23 ☑ : 59    | <b>Y</b> : 59 <b>Y</b> |
| RFC emisor:                 |                                                    | Estado del comprobante:     |                        |
|                             |                                                    | Seleccione un valor         | ~                      |
| Tipo de comprobante (Co     | mplemento):                                        |                             |                        |

# Paso 5

Posteriormente se mostrarán las retenciones encontradas en el periodo que hemos seleccionado, **da clic en la(s) casillas para indicar que XML a descargar.** 

| La | consulta rea | lizada solo mu | estra los primeros | 500 registros.                   |              |                      |  |
|----|--------------|----------------|--------------------|----------------------------------|--------------|----------------------|--|
|    | Acciones     | Folio fiscal   | RFC del emisor     | Nombre o razón social del emisor | RFC receptor | Nombre o razón socia |  |
| V  | •            |                |                    |                                  |              |                      |  |
|    | 4            |                |                    |                                  |              |                      |  |

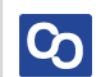

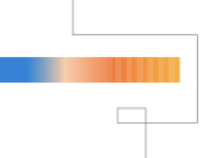

Posteriormente da clic en el botón **"Descarga de XML"**, al finalizar la descarga nuestros XML de retenciones estarán dentro de nuestra Bóveda CFDi.

| 🧿 Descarga de Retenciones W | /eb       |               |               |                     |             |            |        |               |        |
|-----------------------------|-----------|---------------|---------------|---------------------|-------------|------------|--------|---------------|--------|
| Catalogo de Contribuyentes  | Asistente | Descargar XML | Ir a Emitidas | Ir a Recibidas      | Boveda CFDi | Escribenos | Manual | Cerrar sesión | Cerrar |
|                             |           |               |               |                     |             |            |        |               |        |
|                             |           |               |               |                     | ×           |            |        |               |        |
|                             |           |               | Desc          | arga de CFDi's fina | alizada.    |            |        |               |        |
|                             |           |               |               | A                   | ceptar      |            |        |               |        |

## Paso 7

Utiliza el **Módulo de Administración de Retenciones e Información de Pagos** para visualizar tus XML descargados y generar tus reportes.

| ۲ | Administración de Retenciones e Información de Pagos    |                      |                              |                |       |      |       |                 |               |           |              |  |
|---|---------------------------------------------------------|----------------------|------------------------------|----------------|-------|------|-------|-----------------|---------------|-----------|--------------|--|
|   | RFC                                                     |                      | Tipo Meses<br>Recibidas 🔽 02 | Agrupacion     | es    |      |       |                 |               |           |              |  |
|   |                                                         |                      | Año 2019                     |                |       |      |       |                 |               |           |              |  |
| E | Buscar por dentro del campo Verificado o Asoc v QBuscar |                      |                              |                |       |      |       |                 |               |           |              |  |
|   |                                                         | Verificado<br>o Asoc | Fecha Expedicion             | Fecha Timbrado | Folio | UUID | Clave | Descripcion     | TipoRetencion | LugarExp  | Complementos |  |
|   | 2019-02-27T23:33:15-06:00 2019-02-28T01:42:41 1         |                      |                              | 12             | 28    | 16   |       | 16 - Intereses. |               | Intereses |              |  |
|   | ٢                                                       |                      |                              |                |       |      |       |                 |               |           | >            |  |
|   | Ocultar Detailes                                        |                      |                              |                |       |      |       |                 |               |           |              |  |

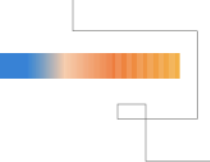

**¡Y listo!** Abora sabes como descargar tus XML de Retenciones con MiAdminXML

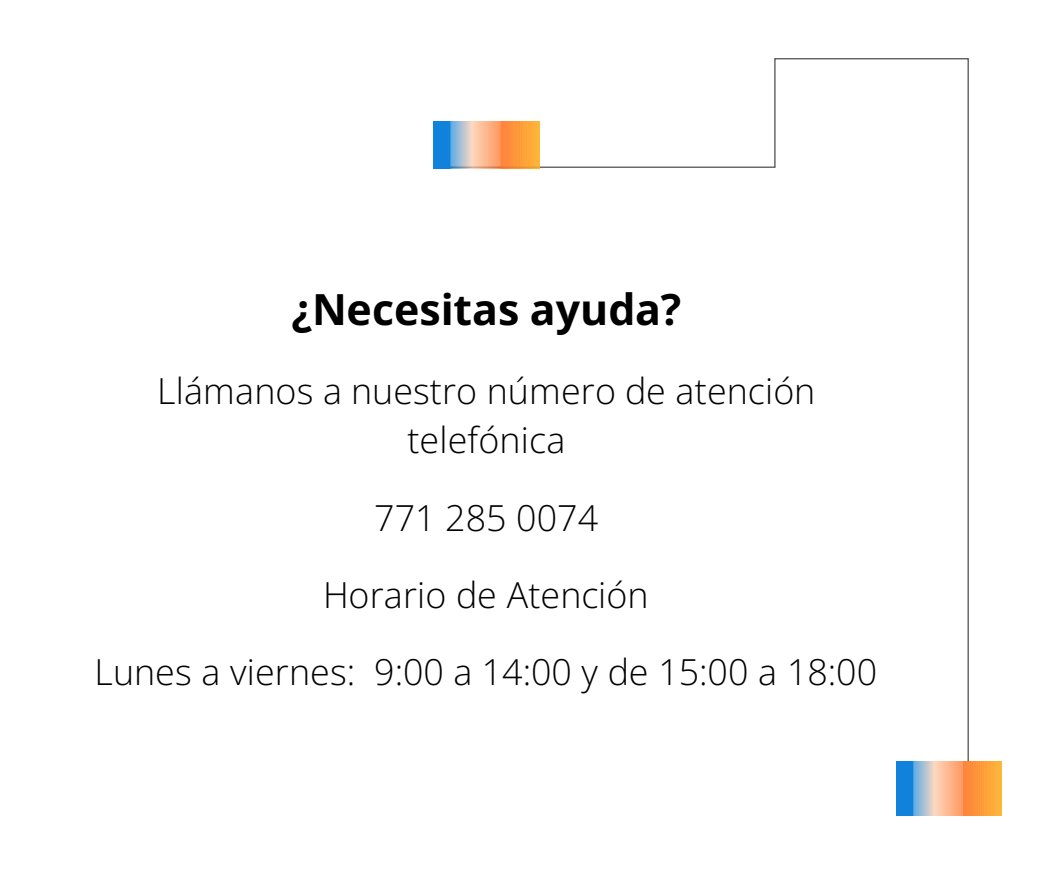

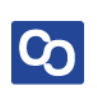